# 国开学习网如何复制以往学期课程资源

示例:复制课程全部内容

### 1.登陆国开学习网one.ouchn.cn, 后, 点击教学平台

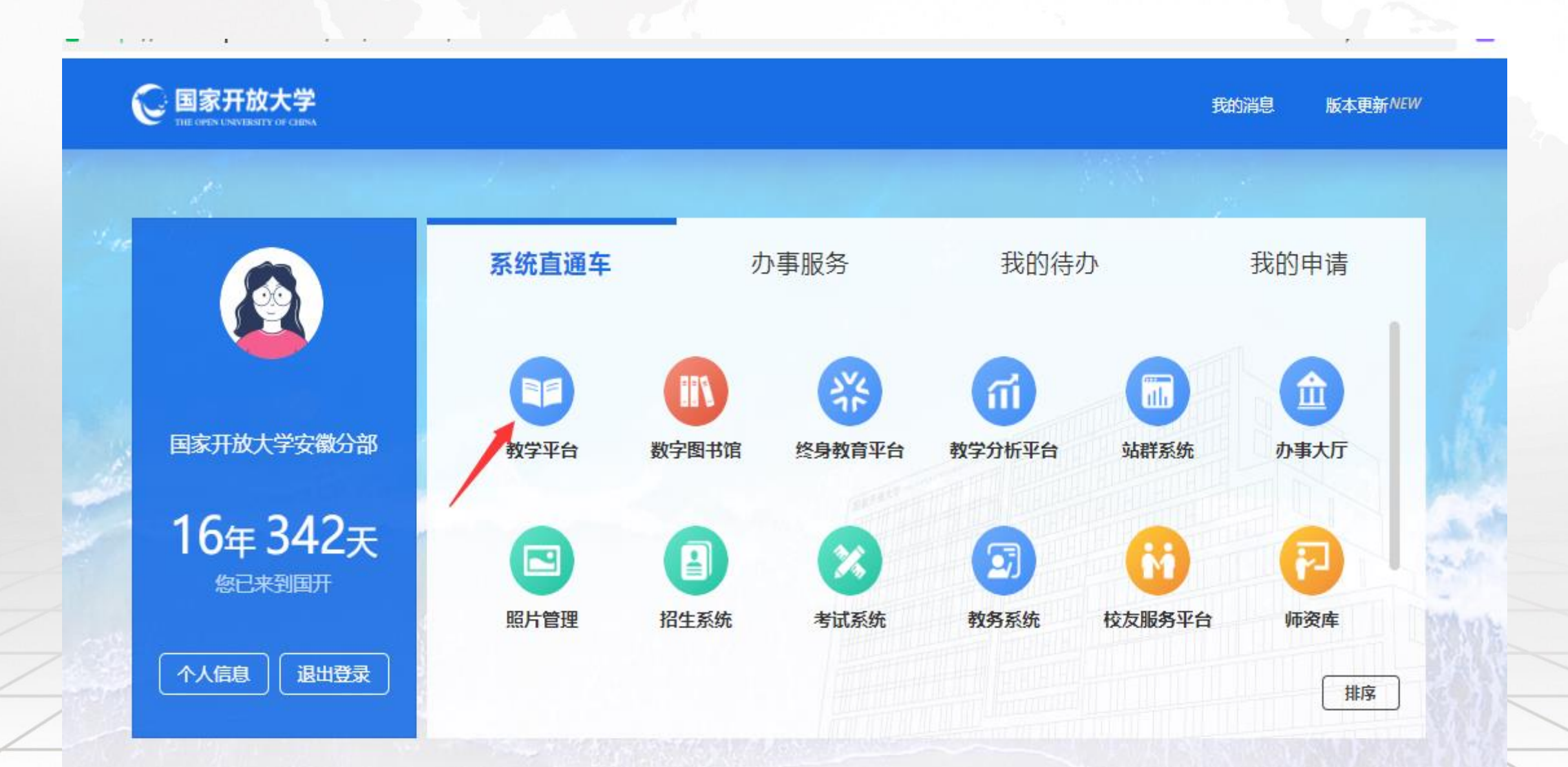

## 2.进入个人主页后点击"我的课程"(注:如课程责任教师调整,需要用之前课程责任教师的账号登录操作)

日历 我的主页 🗸 🎵 安徽开放大学 公开课 资源 意见征集 简体中文 🗸 课程名称 / 课程代码 搜索 十 新建课程 学年 全部  $\sim$ 学期 全部  $\sim$ 课程状态 进行中  $\sim$ 课程角色 全部 学院 全部  $\sim$  $\sim$ 学习中心 全部 年级 全部 班级 全部 课程来源 全部 课程类型 全部 教师  $\sim$  $\sim$  $\sim$  $\sim$  $\sim$ 我的教学 新学习网应用操作指南 查看课程介绍 开课: 2022-03-03 ☆ 首页 目 我的课程 13 我的笔记 教学分析平台应用操作指南 查看课程介绍 开课: 2022-09-20 □ 直播教学 □ 教学研讨 小学数学教学研究 蓝本课 查看课程介绍 디 公告 课程代码: 202303-01651 开课: 2023-02-05 我的资源 🕅 文件 小学数学教学研究 2022-2023第2学期 课程代码: 202303-01651340 课堂模式 查看课程介绍 目 课程包 开课: 2023-02-05 🗄 互动教材

### 3. 在已结束课程中找到需要复制的课程资源

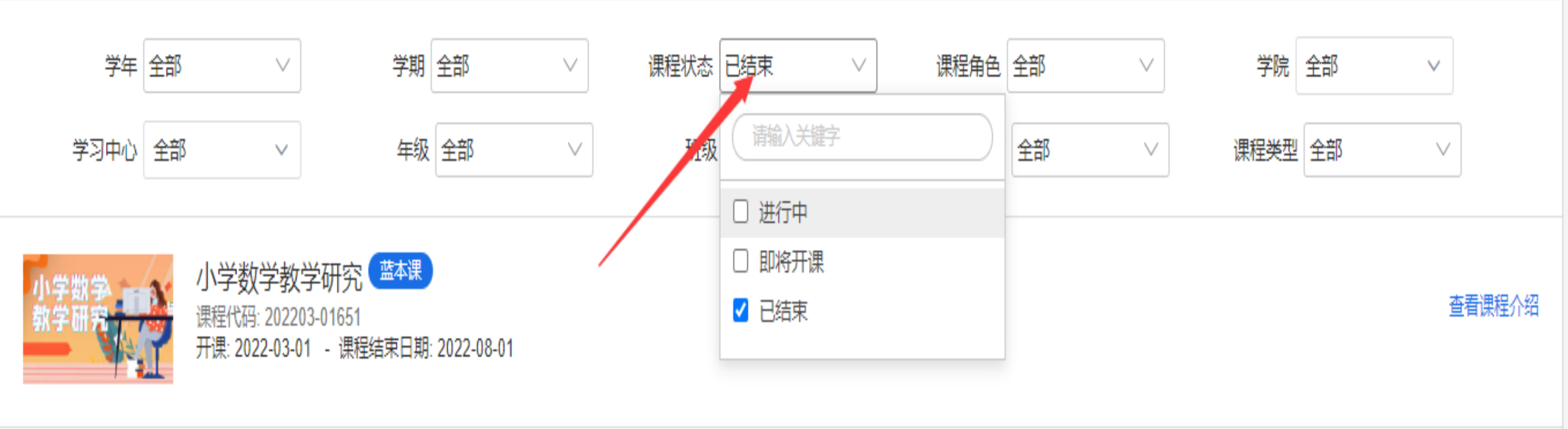

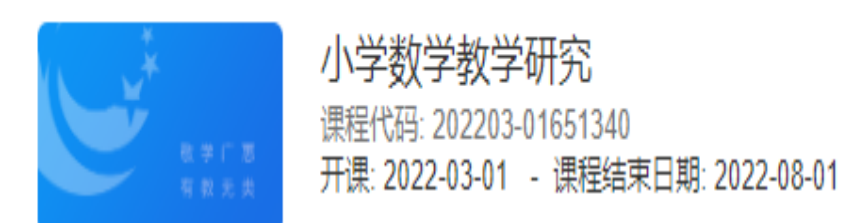

2021-2022第2学期

课堂模式 查看课程介绍

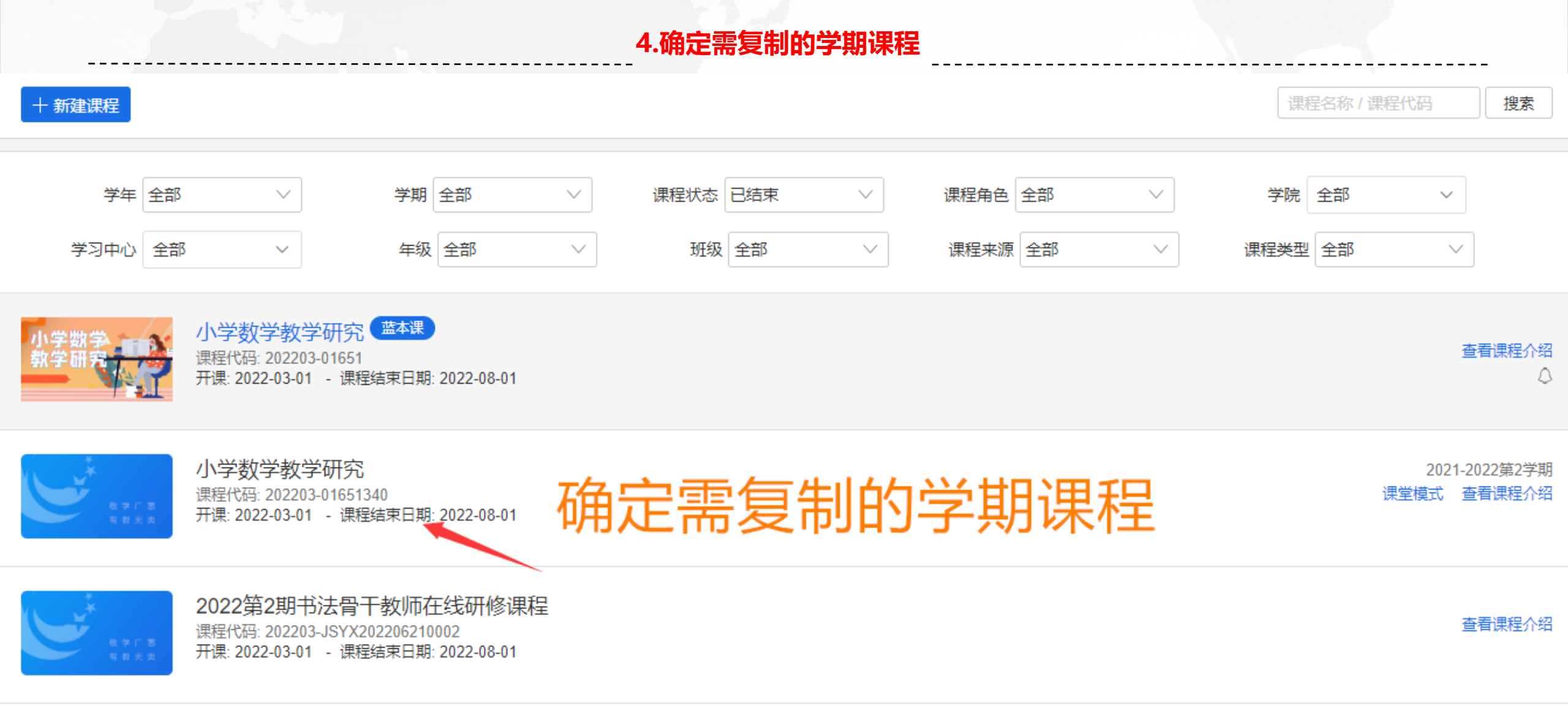

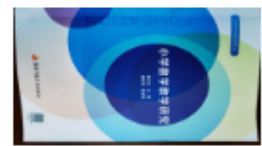

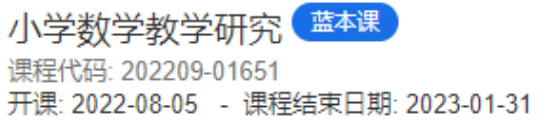

查看课程介绍

## 5.复制整个课程内容,需从已完成的课程中导出课程包

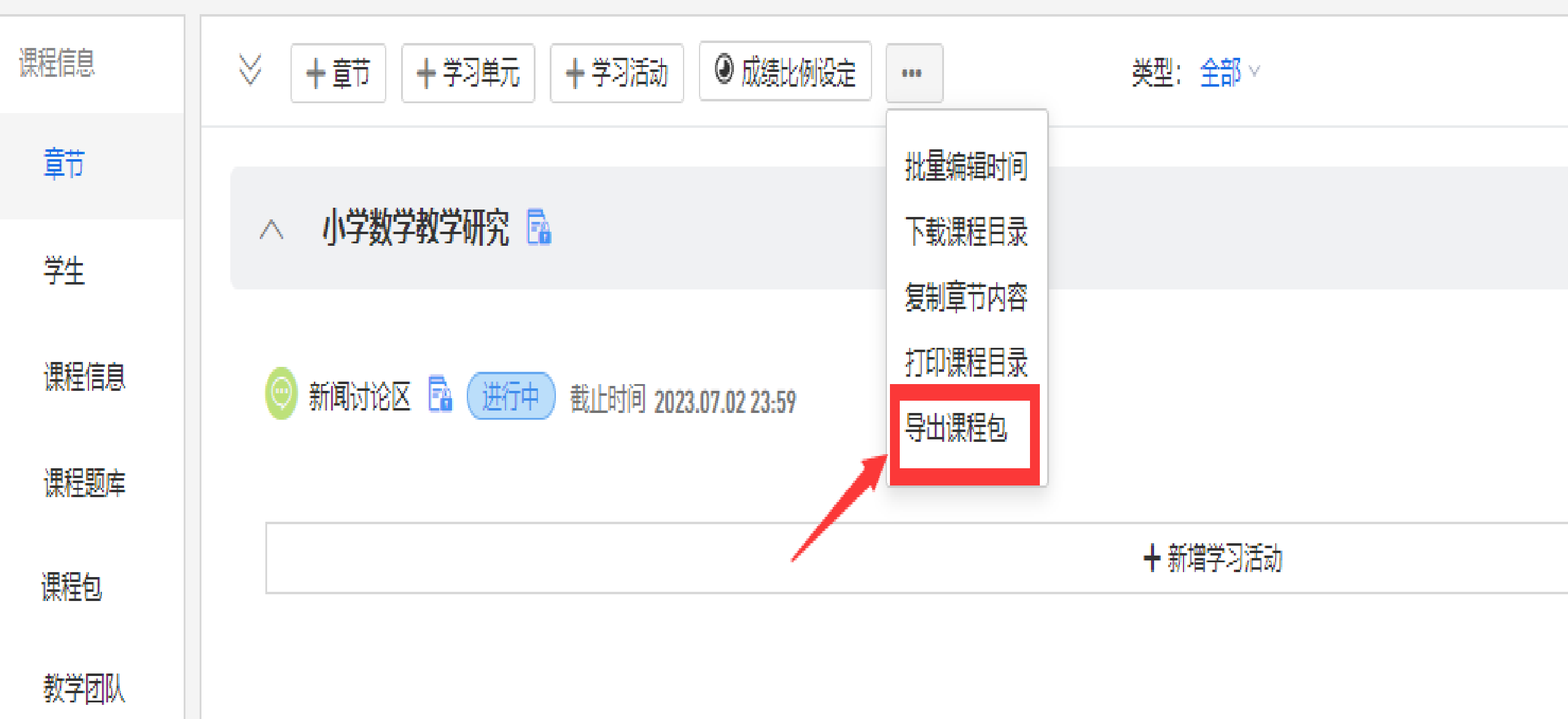

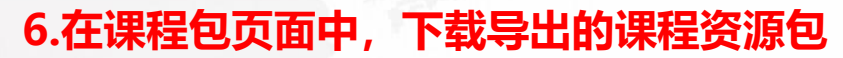

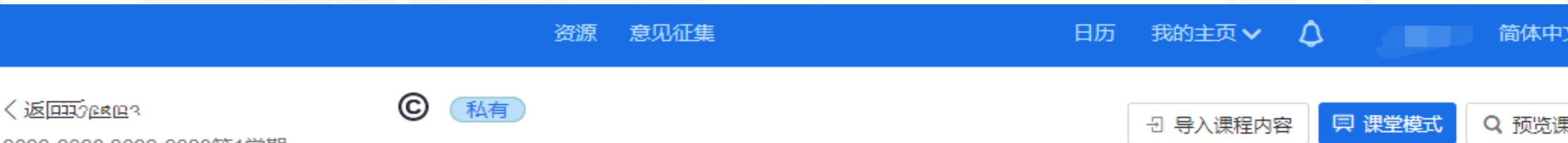

2022-2023 2022-2023第1学期

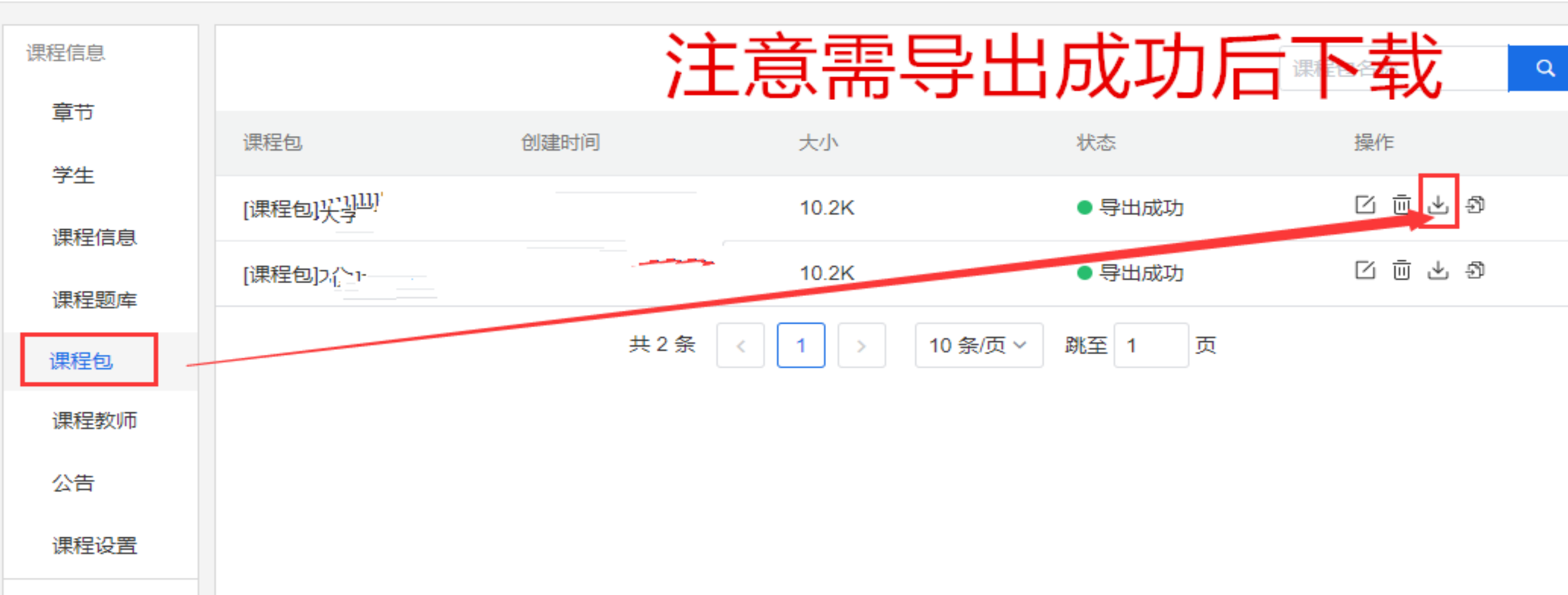

NEE //1 2-00-1

|                                      |                       | 7.返回   | 回到我的课程页面 |          |                    |                                       |
|--------------------------------------|-----------------------|--------|----------|----------|--------------------|---------------------------------------|
|                                      |                       | 公开课 资源 | 意见征集     |          | 日历 我的主页 🗸          | 4                                     |
| 〔返回 <b>, .</b><br>022-2023 2022-2023 | €<br>第1学期             | 私有     |          |          | 首页<br>我的课程<br>我的资源 | □□□□□□□□□□□□□□□□□□□□□□□□□□□□□□□□□□□□□ |
| 课程信息                                 |                       |        |          |          | 我的小组               | 星包名和                                  |
| 章节                                   | 课程包                   | 创建时间   | 大小       |          | 状态                 | 操作                                    |
| 字生                                   | [课程包]> <sup>10-</sup> |        | 10.2K    |          | ● 导出成功             |                                       |
| 课程信息                                 | [课程包]フ ト 、            |        | 10.2K    |          | ● 导出成功             |                                       |
| 课程包                                  |                       |        | 共2条 < 1  | 10 条/页 ~ | 兆至 1 页             |                                       |
| 课程教师                                 |                       |        |          |          |                    |                                       |
| 公告                                   |                       |        |          |          |                    |                                       |
| 课程设置                                 |                       |        |          |          |                    |                                       |
| 课件活动                                 |                       |        |          |          |                    |                                       |

#### 8.找到本学期的课程,点击进入课程页面

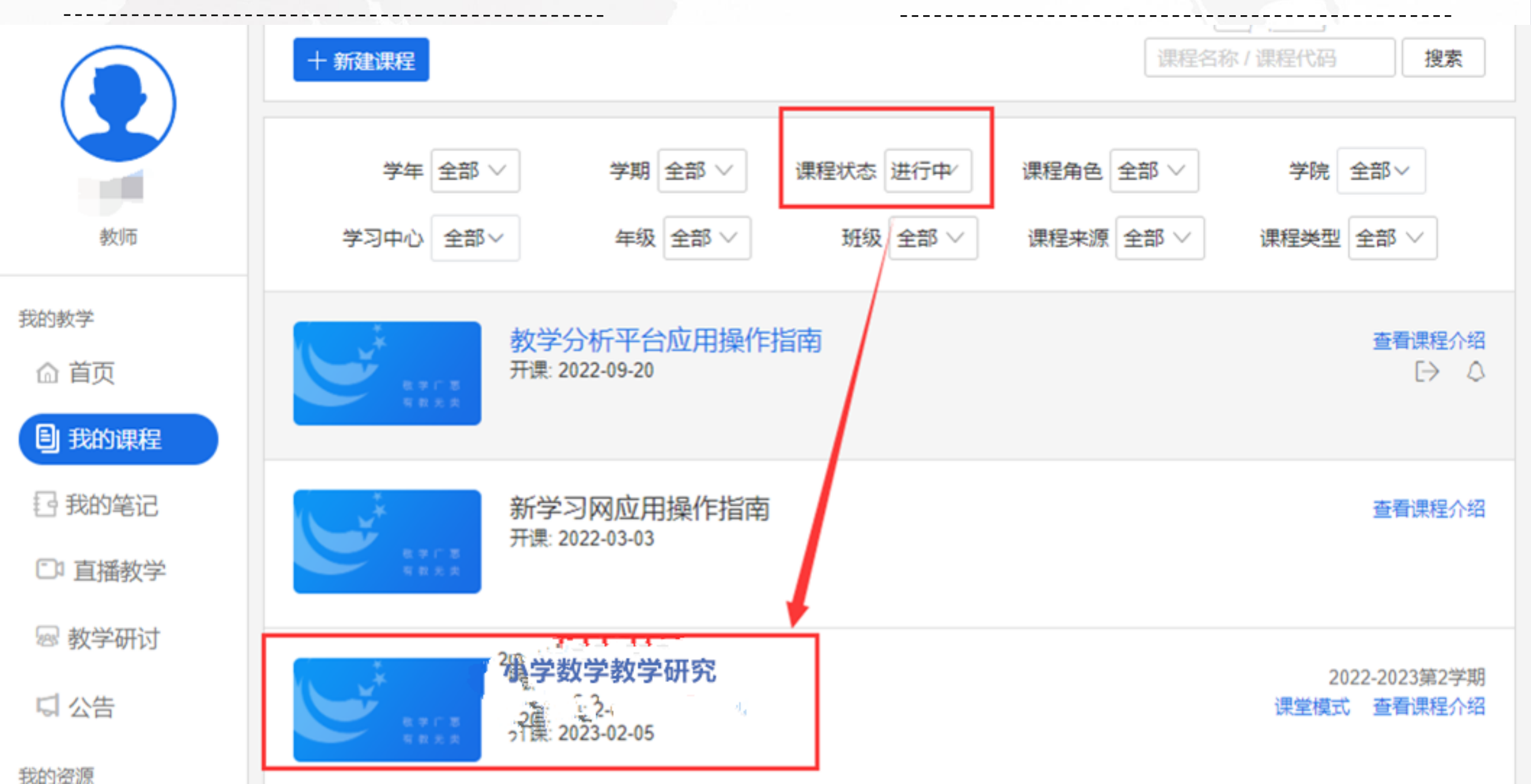

#### 9.点击导入课程,按提示把之前下载的课程包资源导入即可

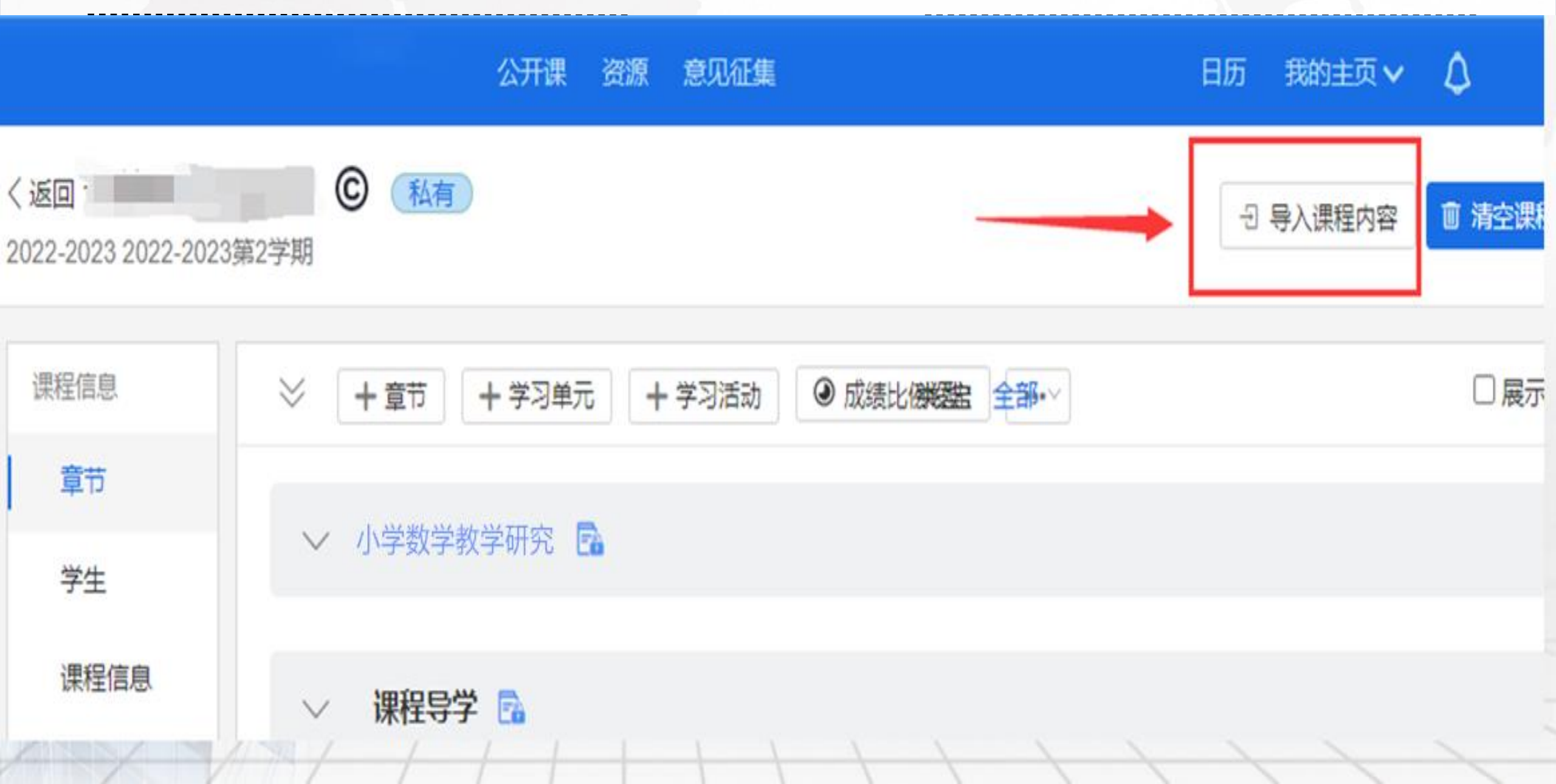